# ッカエル 青色申告オンライン

## ~導入ガイド~

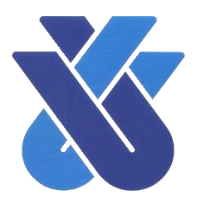

R5.4

ここでは、「ツカエル青色申告オンライン」を始める際に必要な操作をご紹介します。 より詳しい科目の設定等の操作については事務局までお問い合わせください。

### ログインの方法

インターネットブラウザを起動し、ツカエル青色申告オンラインのホームページより、ログイン画面 ヘアクセスします。また、注文確認メールの URL(<u>https://portal.bizsoft.jp/portal/u/login</u>)で直接ア クセスすることも出来ます。(画像②)

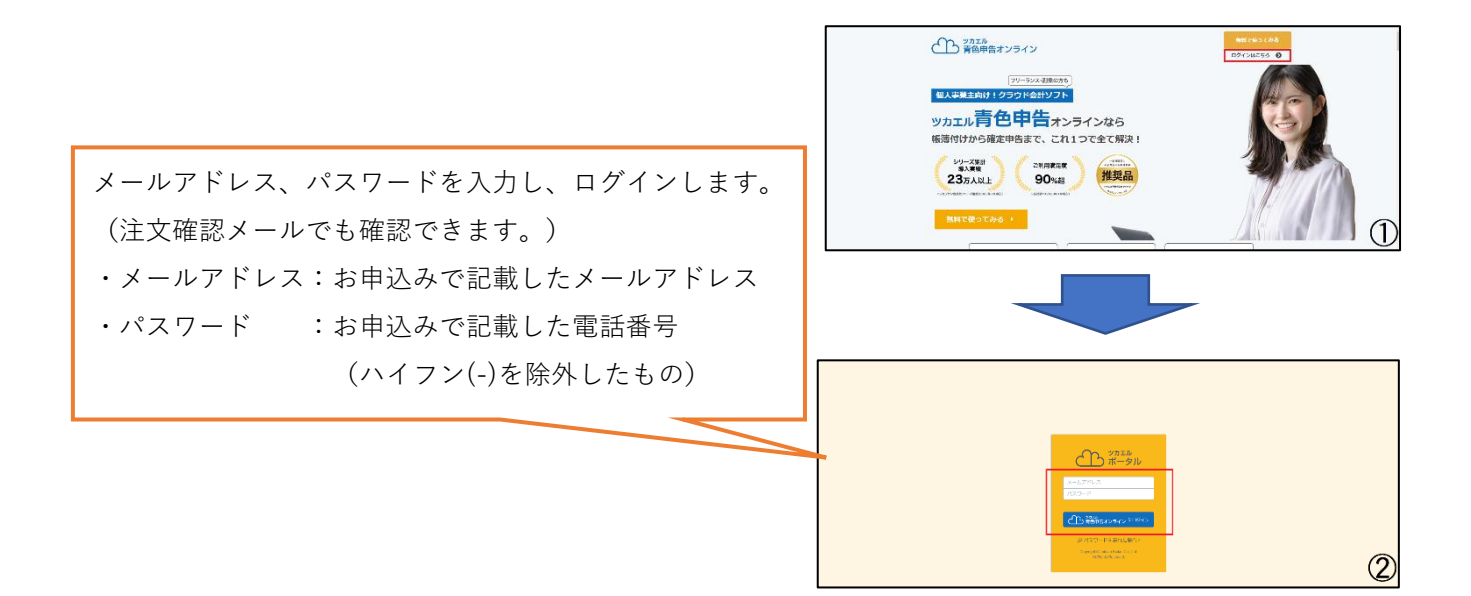

#### パスワードの変更

初期状態でパスワードは既に設定されていますが、任意のパスワードに変更することが出来ます。 パスワードの変更は必須ではありませんが、セキュリティ強化の為変更することをお勧めします。

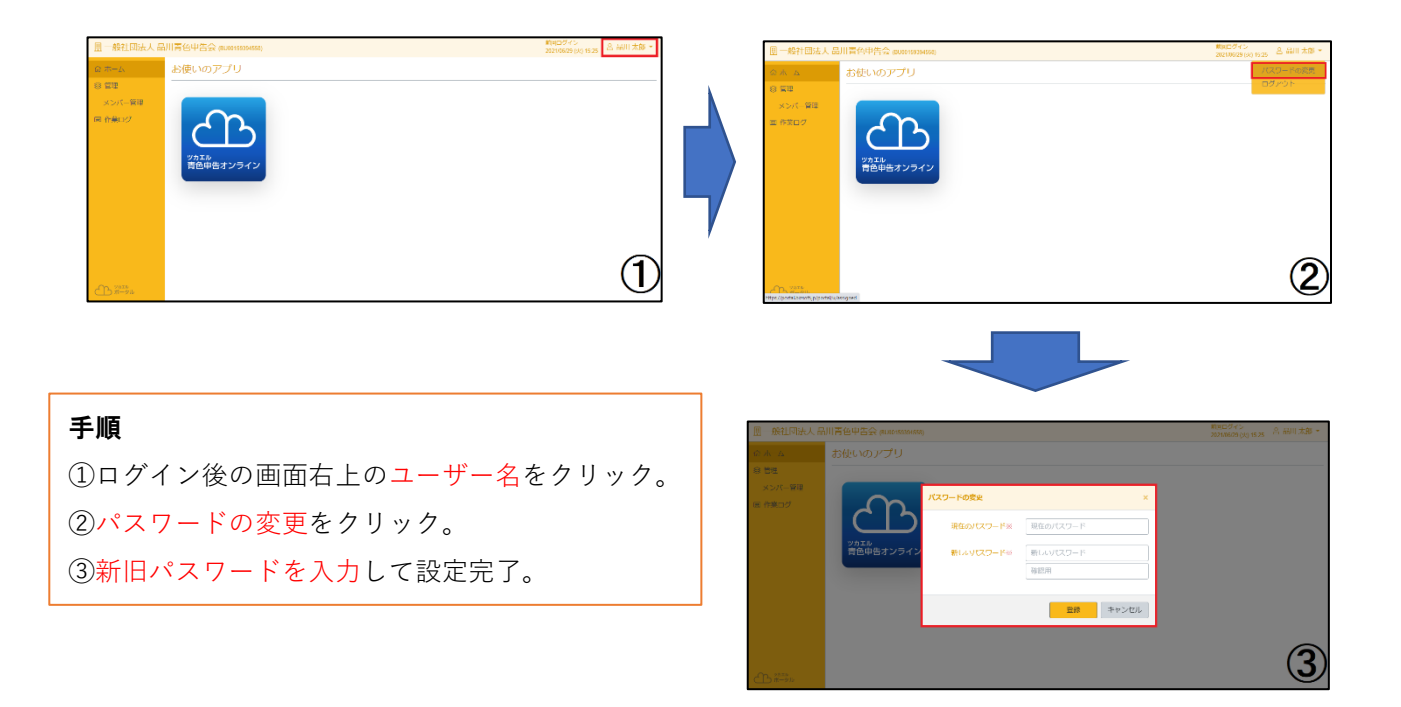

## 操作等でご不明な点は

操作や設定等でご不明な点がございましたら、(一社)品川青色申告会へお気軽にご相談ください。 また、ツカエル青色申告オンラインのヘルプにて確認することも可能ですので、ご活用ください。

| 命ホーム                                              | ライセンスの有効期限は「202304/90」です。<br>期限が切れますと、追加・編集・印刷などの操作は行えなくなります。管理者にご確認ください。 |           |
|---------------------------------------------------|---------------------------------------------------------------------------|-----------|
| <ul> <li>畫 基督伝票</li> <li>目 住訳日記帳</li> </ul>       | ホーム                                                                       | ショートカットキ  |
| ④ 金融機関連携 □ 元帳 >                                   | お知らせ                                                                      | ☆ お知らせ一覧へ |
| ③ 前年度参照 >                                         | ▶ 2023年4月1日 メンテナンスのお知らせ(2023年4月12日実施)                                     |           |
| <ul> <li>■ 試算表 &gt;</li> <li>■ 集計 &gt;</li> </ul> | <ul> <li></li></ul>                                                       |           |
|                                                   | 1 2023年2月17日 国定資産の「減少日」設定に伴う表示不具合について                                     |           |
| ◆ 八4 ·<br>② 設定 >                                  |                                                                           |           |
| ⇒ データ連携 >                                         |                                                                           |           |
|                                                   | 19                                                                        | ☆ 基本情報へ   |
| 8 NJ > •                                          | ☑ ご意見・ご思想 [Fスト]                                                           |           |
| ← ポータルへ                                           | 図 お問い合わせ         2021年            個人一般                                    |           |
| CD #0#5+1741                                      | <b>仕取件数</b> 25件                                                           |           |